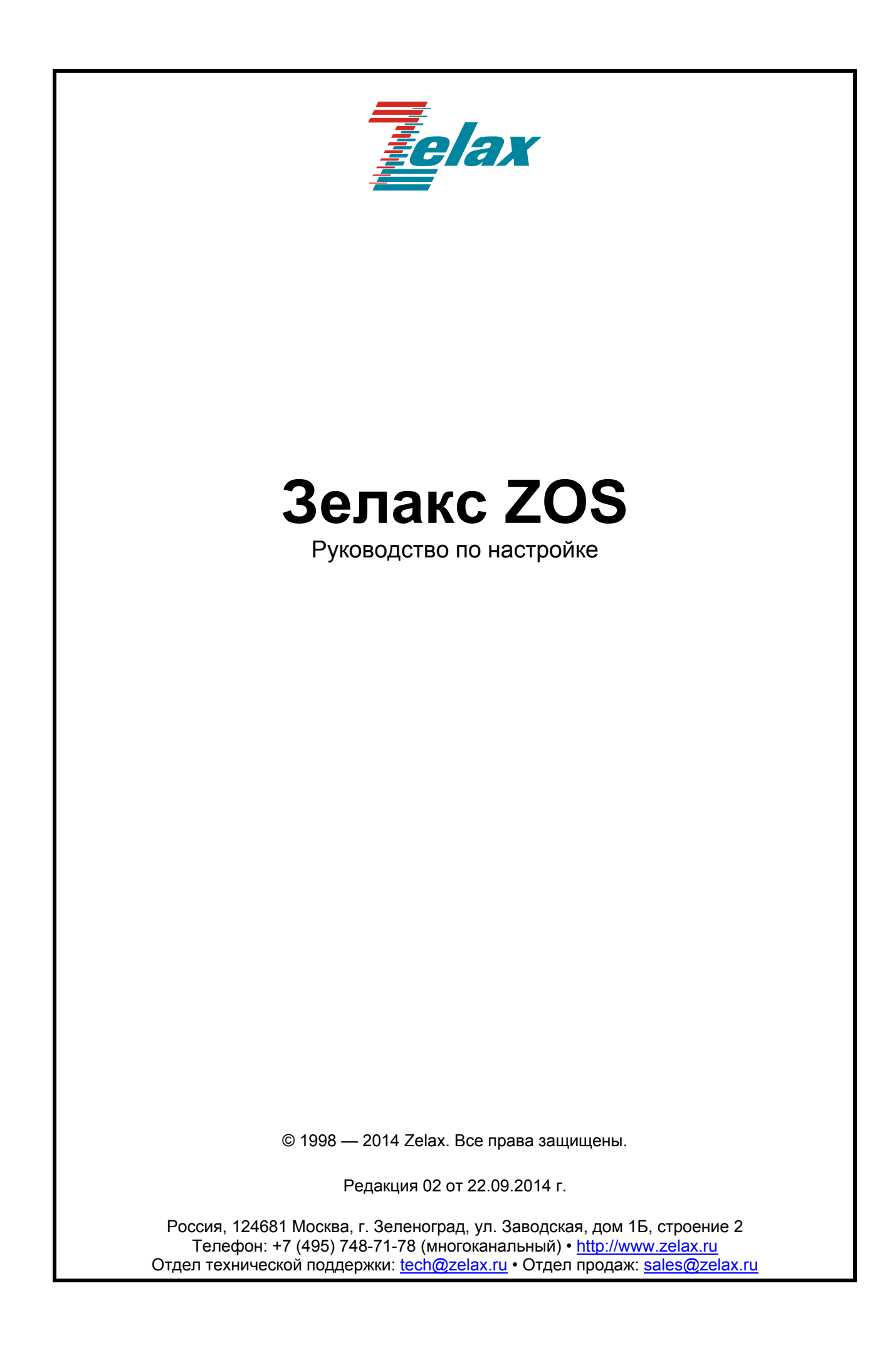

## Оглавление

| 1 Общие сведения                                                 | 4  |
|------------------------------------------------------------------|----|
| 1.1 Способы управления устройством                               | 4  |
| 1.1.1 Управление через порт Console                              | 4  |
| 1.1.2 Управление через Telnet, SNMP и Web-интерфейс              | 4  |
| 2 Описание Web-интерфейса                                        | 5  |
| 2.1 Стартовая страница                                           | 5  |
| 2.2 Раздел основного меню SYSTEM                                 | 5  |
| 2.2.1 Основное меню SYSTEM                                       | 5  |
| 2.2.2 Просмотр аппаратной конфигурации локального устройства     | 7  |
| 2.2.3 Просмотр аппаратной конфигурации удалённого устройства     | 7  |
| 2.2.4 Наименования локальных и удалённых модулей                 | 7  |
| 2.3 Раздел основного меню MNT+CHASSIS                            | 8  |
| 2.3.1 Основное меню MNT+CHASSIS                                  | 8  |
| 2.3.2 Основное меню Manager Setup                                | 9  |
| 2.3.3 Раздел MNT Log                                             | 10 |
| 2.3.4 Настройка Syslog                                           | 11 |
| 2.4 Раздел основного меню INVENTORY MANAGER                      | 13 |
| 2.4.1 Основное меню INVENTORY MANAGER                            | 13 |
| 3 Описание консольного меню                                      | 14 |
| 3.1 Главное консольное меню                                      | 14 |
| 3.2 Восстановление заводских настроек модуля MNT                 | 14 |
| 4 Работа с модулями                                              | 16 |
| 4.1 Основное меню модуля TR-2G                                   | 16 |
| 4.2 Основное меню модуля TR-10G-R                                | 18 |
| 5 Сохранение и восстановление конфигурации модулей               | 22 |
| 5.1 Восстановление параметров модулей                            | 22 |
| 5.1.1 Восстановление параметров для одного модуля                | 22 |
| 5.1.2 Восстановление параметров одного модуля на все аналогичные | 22 |
| 5.1.3 Восстановление параметров группы однотипных модулей        | 22 |
| 5.2 Сохранение параметров модулей                                | 23 |
| 5.2.1 Сохранение параметров всех модулей                         | 23 |
| 5.2.2 Сохранение параметров одного модуля                        | 23 |
| 5.3 Копирование параметров модулей                               | 23 |
| 5.4 Сохранение и восстановление параметров модуля MNT            | 23 |
| 6 Обновление программного обеспечения                            | 25 |
| 6.1 Обновление ПО модуля MNI                                     | 25 |
| 6.1.1 Обновления системных файлов модуля MNT                     |    |
| 6.1.2 Обновление ядра модуля MNI                                 |    |
| 6.2 Обновление ПО линейных модулей                               |    |
| 6.3 Обновление ПО модуля ZOS-MUX-2G                              |    |
| / I иповые схемы подключения и пошаговая настройка               |    |
| 7.1 передача двух каналов GE через один 2.5GE                    | 27 |

## 1 Общие сведения

Настоящее руководство предназначено для ознакомления пользователей с оборудованием ZOS. Волоконно-оптическая платформа ZOS предназначена для организации высокоскоростных каналов передачи данных с использованием технологии CWDM. Скорость пользовательских интерфейсов от 34 Мбит/с до 10 Гбит/с.

Платформа ZOS выпускается в модификациях R2, R8 и R20, на два, восемь и двадцать модулей, что позволяет решать различные задачи по мультиплексированию оптических каналов, конвертировании электрического Ethernet в оптический, изменению длин волн оптического канала («перекрашивание» сигнала), регенерации сигнала с восстановлением синхронизации и формы сигнала – 3R.

Шасси поддерживают до двух сменных блоков питания, с функцией горячей замены. Любую комбинацию блоков питания постоянного и переменного тока. Все устанавливаемые в шасси оптические модули и модуль управления МNT также поддерживают горячую замену.

## 1.1 Способы управления устройством

Управление устройством на базе платформы ZOS осуществляется через порт Console, при подключении к нему внешнего терминала, либо через порт Ethernet, в данном случае используются протоколы Telnet, SNMP или Web-интерфейс.

Любой из способов управления позволяет получить доступ к состоянию и настройкам всех модулей, установленных в конструктив, произвести диагностику устройства и обновление ПО.

Устройство с заводскими установками имеет следующие параметры:

- логин не требуется;
- пароль не требуется;
- IP-адрес 192.168.1.1.

## 1.1.1 Управление через порт Console

Управление устройством осуществляется через порт Console, к которому подключается устройство типа DTE, выполняющее функцию терминала (далее для краткости это устройство именуется терминалом). Для управления через порт Console в конструктив необходимо установить в слот 1 модуль управления ZOS-MNT.

Порт терминала должен быть настроен следующим образом:

- асинхронная скорость передачи данных 115200 бит/с;
- число битов данных 8;
- контроль по четности или нечётности отсутствует;
- число стоп-битов 1;
- управление потоком данных отсутствует.

## 1.1.2 Управление через Telnet, SNMP и Web-интерфейс

Устройством можно управлять с удаленного компьютера через порт Ethernet, расположенный на модуле ZOS-MNT, с использованием Telnet, SNMP или Web-интерфейса.

Для управления устройством могут использоваться программы Telnet или Hyper Terminal, входящие в состав операционной системы Windows или аналогичные программы других систем. Для доступа к Web-интерфейсу устройства с заводскими установками необходимо с помощью браузера (например, Internet Explorer, Mozilla, Opera) обратиться к устройству по адресу 192.168.1.1 (<u>http://192.168.1.1</u>).

## 2 Описание Web-интерфейса

## 2.1 Стартовая страница

При входе в систему устройство выводит главную страницу Web-интерфейса, которая выглядит следующим образом:

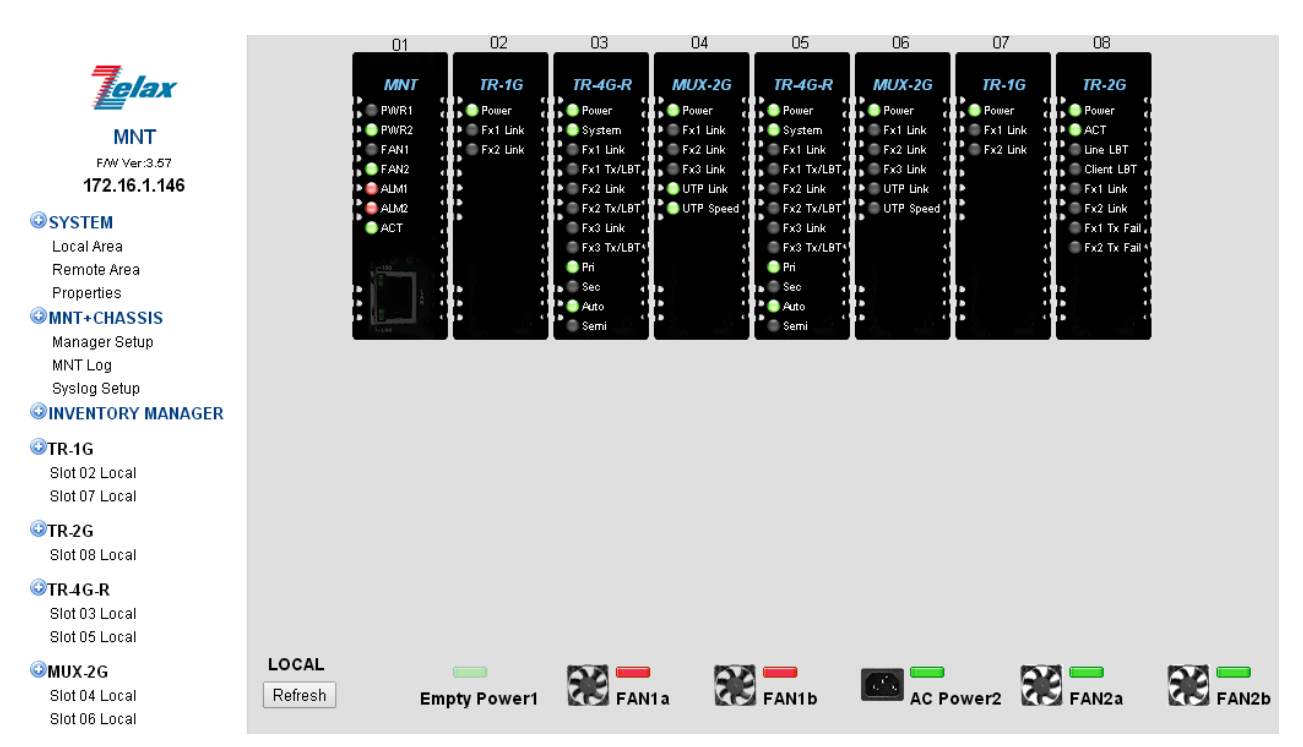

Рис. 1. Стартовая страница web-интерфейса

## 2.2 Раздел основного меню SYSTEM

Раздел основного меню **System** предназначен для настройки модуля управления MNT. В этом разделе можно установить IP-адрес управления, обновить ПО, установить дату и время, сохранить и (или) восстановить конфигурации линейных модулей и т.п.

## 2.2.1 Основное меню SYSTEM

В разделе **SYSTEM** доступна информация о модели модуля MNT, его серийном номере и MAC-адресе.

| Параметр      | Описание              |
|---------------|-----------------------|
| Model         | Тип модуля управления |
| Serial Number | Серийный номер шасси  |
| MAC Address   | МАС-адрес устройства  |

## 2.2.1.1 Информация о системе

#### SYSTEM / System Information

| Пункт меню     | Описание                       |
|----------------|--------------------------------|
| Target IP      | IP-адрес модуля управления MNT |
| Netmask        | Сетевая маска                  |
| Gateway IP     | IP-адрес шлюза по умолчанию    |
| Target Name    | Имя модуля MNT                 |
| TFTP Server IP | IP-адрес TFTP-сервера          |

| Kernel File Name         | Имя файла с образом ядра, расположенного на TFTP-сервере |
|--------------------------|----------------------------------------------------------|
| File-System File<br>Name | Имя файла ПО, расположенного на TFTP-сервере             |

## 2.2.1.2 Функциональные кнопки

#### SYSTEM / Function Key

| Параметр          | Описание                                                             |
|-------------------|----------------------------------------------------------------------|
| Set Parameters    | Установка параметров раздела System Information                      |
| Cancel            | Отмена введённых параметров раздела System Information. Система      |
|                   | восстановит последние сохранённые значения                           |
| Flash Kernel      | Активация процедуры обновления ядра                                  |
| Flash File System | Активация процедуры обновления ПО                                    |
| Upgrade Line Card | Переход в меню обновления ПО модулей, установленных в шасси.         |
| MNT Reboot        | Перезагрузка модуля MNT, само шасси при этом не перезагружается, все |
|                   | линейные модули остаются в рабочем состоянии                         |
| Refresh Status    | Обновление статуса                                                   |

## 2.2.1.3 Дата и время системы

## SYSTEM / Date and Time Information

| Параметр                   | Описание                                                             |
|----------------------------|----------------------------------------------------------------------|
| Current Date and           | Текущие дата и время системы.                                        |
|                            |                                                                      |
| (NTP)                      | IP-адрес NTP-сервера                                                 |
| Time Zone (GMT)            | Выбор часового пояса. Задание временной зоны.                        |
| Auto Adjust Time<br>(1/Hr) | Автоматическая подстройка времени. После включения автоподстройки,   |
|                            | модуль MNT будет раз в час проверять сервер времени и корректировать |
|                            | время. По умолчанию выключено.                                       |
| Date and Time              | Установка даты и времени вручную.                                    |
|                            | Формат ввода ГГГГ/ММ/ДД/ЧЧ/ММ/СС.                                    |

## 2.2.1.4 Настройка даты и времени системы

#### SYSTEM / Time Function Key

| Параметр         | Описание                                                                                         |
|------------------|--------------------------------------------------------------------------------------------------|
| Set Parameters   | Сохранение параметров раздела Date and Time Information                                          |
| Get PC Time      | Получить в поле "Date and Time" текущее время с ПК                                               |
| Set Current Time | Установить текущим временем значение из поля "Date and Time"                                     |
| Sync. with NTP   | Синхронизировать часы устройства с NTP-сервера. Сразу обновляет поле<br>"Current Date and Time". |
| Sync. with PC    | Синхронизировать часы устройства с ПК. Сразу обновляет поле "Current Date and Time"              |

## 2.2.1.5 Сохранение и восстановление параметров модулей

## SYSTEM / Parameter Management

| Параметр        | Описание                                                             |
|-----------------|----------------------------------------------------------------------|
| Restore         | Восстановление параметров линейных модулей из файла.                 |
| Parameters      | См. раздел «Восстановление параметров модулей»                       |
| Save Parameters | Сохранение параметров линейных модулей в файл.                       |
|                 | См. раздел «Сохранение параметров модулей»                           |
| Copy Parameters | Копирование параметров линейных модулей в другие однотипные линейные |
|                 | модули. См. раздел «Копирование параметров модулей»                  |
| Restore         | Сохранение и восстановление параметров модуля управления MNT.        |

# 2.2.2 Просмотр аппаратной конфигурации локального устройства

#### SYSTEM / Local Area

При выборе раздела меню **Local Area** будут отображаться все модули, установленные в шасси. В реальном времени будут отображаться показания всех светодиодных индикаторов. В нижней части страницы отображается состояние работы блоков питания и вентиляторов, установленных в блоки питания.

Индикаторы внизу окна показывают в реальном времени состояние двух блоков питания и вентиляторов шасси. При возникновении ошибки в любом из этих блоков, соответствующая пиктограмма-индикатор изменит цвет на красный и станет мигать.

| Параметр | Описание                                                                  |
|----------|---------------------------------------------------------------------------|
| Power1   | Состояние и тип блока питания 1. AC/DC Power1 - блок питания установлен в |
|          | слот. Empty Power1 - блок питания не установлен в слот.                   |
| FAN1a    | Индикация работы вентилятора 1 в блоке питания Power 1.                   |
| FAN1b    | Индикация работы вентилятора 2 в блоке питания Power 1.                   |
| Power2   | Состояние и тип блока питания 2. AC/DC Power2 - блок питания установлен в |
|          | слот. Empty Power2 - блок питания не установлен в слот.                   |
| FAN2a    | Индикация работы вентилятора 1 в блоке питания Power 2.                   |
| FAN2b    | Индикация работы вентилятора 2 в блоке питания Power 2.                   |

Табл. 1. Состояние блоков питания и вентиляторов

При нажатии на пиктограмму с изображением модуля (пример на Рис.1) можно попасть в меню просмотра информации и настройки модуля.

## 2.2.3 Просмотр аппаратной конфигурации удалённого устройства

#### SYSTEM / Remote Area

Раздел меню "Remote Area" аналогичен разделу "Local Area" и отображает модули удаленных устройств, доступных при помощи внутриполосного управления. В реальном времени отображаются показания всех светодиодных индикаторов.

### 2.2.4 Наименования локальных и удалённых модулей

#### SYSTEM / Properties

Каждому локальному и удалённому модулю можно присвоить имя. После присвоения модулю имени, оно появится над надписью модели устройства в разделах **SYSTEM / Local Area** и **SYSTEM / Remote Area**. После внесения изменений требуется нажать на кнопку сохранения параметров.

На низкоскоростных линиях управления лучше устанавливать более длительные интервалы обновления, либо выставлять ручной режим "Manual".

| Параметр                    | Описание                                                                                                    |
|-----------------------------|----------------------------------------------------------------------------------------------------|
| Local Alias<br>Information  | Наименования локальных модулей                                                                                                   |
| Remote Alias<br>Information | Наименования удаленных модулей                                                                                                   |
| Other Information           | Частота обновления окна браузера - Refresh Interval<br>Установка по умолчанию Auto                                               |
| Function Key                | Set Parameters – кнопка сохранения параметров, устанавливаемых на данной<br>странице<br>Clear Properties – сброс всех параметров |

## 2.3 Раздел основного меню MNT+CHASSIS

Данный раздел содержит информацию о модуле управления MNT (тип модуля и версия ПО), состоянии блоков питания шасси и работе вентиляторов в них. Также данный раздел меню позволяет выполнить настройку аварийных реле, которые можно настроить на срабатывание в случае отказа блока питания, вентилятора или комбинации определённых событий.

## 2.3.1 Основное меню MNT+CHASSIS

#### **MNT + CHASSIS**

В заголовке раздела находится информация о модуле MNT.

| Параметр | Описание                                                                                                    |
|----------|----------------------------------------------------------------------------------------------------|
| Slot     | Номер слота, в который установлен модуль MNT                                                                  |
| Side     | Место установки модуля – локальное или удаленное шасси                                                        |
| Туре     | Тип модуля                                                                                                    |
| Version  | Версия модуля. Например: 1.01-3.47#14622, 1.01 - аппаратная часть, 3.47 –<br>версия ПО, 14622 - версия сборки |

## 2.3.1.1 Информация о шасси

#### **MNT + CHASSIS / Chassis Information**

В разделе **Chassis Information** отображаются типы блоков питания, состояния блоков питания и вентиляторов. Шасси ZOS может содержать до двух слотов для установки блоков питания. В каждый слот может быть установлен блок питания постоянного тока или блок питания переменного тока. Каждый блок питания содержит два вентилятора, которые определяются как **a** и **b**.

Шасси ZOS поддерживает установку двух блоков питания. При осмотре шасси с тыльной стороны блоки питания определяются следующим образом, левый слот для установки блока питания обозначен Power 1, правый слот - Power 2. Состояние ОК говорит о том, что блок питания исправен.

Состояние вентилятора характеризуется текущей скоростью вращения RPM (число об/мин); состояние вентилятора может принимать два значения: ОК или Failed (Отказ). Если RPM вентилятора менее 1650, будет зарегистрирован отказ вентилятора.

Обращаем внимание, что если шасси ZOS запитано хотя бы от одного блока питания и находится во включенном состоянии и при этом проводить горячую замену запасного блока питания, то после установки блока питания, на нём сразу заработают вентиляторы. Даже если БП не подключен ещё кабелем к источнику питания или тумблер включения на БП находится в состоянии "выключен".

### 2.3.1.2 Сообщения о авариях

#### **MNT + CHASSIS / Alarm Information**

На лицевой панели шасси ZOS расположена клеммная колодка для подключения двух аварийных реле - Alarm 1 и Alarm 2. Оба реле имеют нормально замкнутые контакты.

В разделе Alarm Information расположены два поля Alarm 1 Status и Alarm 2 Status, отображающие состояние обоих реле (активно/неактивно). Для каждого реле есть возможность выбрать пользовательские настройки с условиями срабатывания реле, подробно о списке опций смотрите ниже.

| Параметр  | Описание                                                              |
|-----------|-----------------------------------------------------------------------|
| Disable   | Реле отключено                                                        |
| By Powers | Реле сработает в случае отказа любого блока питания                   |
| By User 1 | Настройка реакции реле определяется пользователем в профиле User 1.   |
|           | Список реакций для профилей указывается ниже.                         |
| By Fans   | Реле сработает в случае отказа любого вентилятора внутри любого блока |
|           | питания шасси                                                         |

#### Табл. 2. Параметры работы Alarm 1 и Alarm 2

| By User 2 | Настройка реакции реле определяется пользователем в профиле User 2. |
|-----------|---------------------------------------------------------------------|
|           | Список реакций для профилей указывается ниже.                       |
| Active    | Режим, когда реле будет замкнуто для тестирования. После теста реле |
|           | вернется в тот режим, который был до тестирования                   |

Настраиваемые реакции для профилей User 1 и User 2 делятся на три подтипа: Chassis (сбои на локальном шасси), Local (изменение состояния порта любого установленного модуля на локальном шасси), Remote (изменение состояния порта на удаленном шасси).

Время срабатывания системы зависит от типа точки отказа. Например, с момента аварии блока питания до момента включения реле пройдет порядка 35-40 секунд, время восстановления с момента устранения аварии и возвращения реле в исходное состояние составляет порядка 15-20 секунд. В случае отказа вентилятора в блоке питания, время срабатывания находится в диапазоне 10-15 секунд для аварии и 5-10 секунд для восстановления.

| Параметр             | Подпункт<br>меню | Описание                                                                                                    |
|----------------------|------------------|----------------------------------------------------------------------------------------------------|
| Power 1              | Chassis          | Отказ работы блока питания 1<br>Причины срабатывания: БП вышел из строя по неизвестной<br>причине; БП извлечен из шасси; на БП тумблер включения в<br>состоянии "выключен"                              |
| Power 2              | Chassis          | Отказ работы блока питания 2<br>Причины срабатывания: БП вышел из строя по неизвестной<br>причине; БП извлечен из шасси; на БП тумблер включения в<br>состоянии "выключен"                              |
| Fan 1                | Chassis          | Отказ работы любого из вентиляторов в блоке питания 1                                                                                                    |
| Fan 2                | Chassis          | Отказ работы любого из вентиляторов в блоке питания 2                                                                                                    |
| UTP Link Down        | Local            | Потеря сигнала на порту RJ-45 на модуле локального шасси.<br>Функционал присутствует только на определённых модулях.                                                                                    |
| FX Link Down         | Local            | Потеря оптического сигнала на модуле локального шасси.<br>Функционал присутствует только на определённых модулях.                                                                                       |
| FEF Detect           | Local            | Устройство получило сигнал FEF - Far End Fault                                                                                                    |
| Remote Power<br>Fail | Local            | Сообщение (dying gasp), генерируемое удалённым шасси в<br>случае возможной перезагрузки устройства или отключению от<br>источника питания. Данная функция работает только с<br>соответствующим модулем. |
| Signal Loss          | Local            | Сообщение о потере сигнала на модуле локального шасси.<br>Функционал присутствует только на определённых модулях.                                                                                       |
| UTP Link Down        | Remote           | Потеря сигнала на порту RJ-45 на модуле удалённого шасси.<br>Функционал присутствует только на определённых модулях.                                                                                    |
| FX Link Down         | Remote           | Потеря оптического сигнала на модуле удалённого шасси.<br>Функционал присутствует только на определённых модулях.                                                                                       |
| Signal Loss          | Remote           | Сообщение о потере сигнала на модуле удалённого шасси.<br>Функционал присутствует только на определённых модулях.                                                                                       |

#### Список реакций для профилей User 1 и User 2

## 2.3.1.3 Кнопки управления функциями MNT+CHASSIS

#### **MNT + CHASSIS / Function Key**

| Параметр       | Описание                                            |
|----------------|-----------------------------------------------------|
| Set Parameters | Установить параметры, задаваемые на данной странице |
| Refresh Status | Обновить информацию на экране                       |

## 2.3.2 Основное меню Manager Setup

#### MNT + CHASSIS / Manager Setup

В данном разделе производится настройка SNMP мониторинга и управления. Модуль MNT позволяет внести до восьми различных IP-адресов для управления и (или) мониторинга по SNMP в меню **Manager Information**. Отдельно в разделе **Trap Information** можно ввести до восьми различных IP-адресов на которые устройство будет отсылать аварийные сообщения (Trap).

## 2.3.2.1 Настройки мониторинга и управления по SNMP

#### MNT + CHASSIS / Manager Setup / Manager Information

| Параметр         | Описание                                                                   |
|------------------|----------------------------------------------------------------------------|
| Manager IP       | IP-адрес SNMP-менеджера. IP-адрес может быть записан в следующих           |
|                  | видах:                                                                     |
|                  | 192.168.0.100 – устройством можно управлять только с этого адреса;         |
|                  | 192.168.0.100/24 – диапазон адресов, имеющих доступ на устройство;         |
|                  | default – устройством можно управлять с любого доступного IP               |
| Community String | Строка ввода SNMP-сообщества                                               |
| Access           | Режим доступа: просмотр (read-only) или просмотр и управление (read-write) |

## 2.3.2.2 Настройка отправки аварийных сообщений

#### MNT + CHASSIS / Manager Setup / Trap Information

| Параметр         | Описание                                         |
|------------------|--------------------------------------------------|
| Trap Receiver IP | IP-адрес устройства, для отправки trap-сообщений |
| Community String | Строка ввода SNMP-сообщества                     |

## 2.3.2.3 Кнопки управления Manager Setup

#### MNT + CHASSIS / Manager Setup / Function Key

| Параметр       | Описание                                                                            |  |
|----------------|-------------------------------------------------------------------------------------|--|
| Set Parameters | Применить параметры, введенные в разделах Manager Information и Trap<br>Information |  |

## 2.3.3 Раздел MNT Log

#### MNT + CHASSIS / MNT Log

Устройство содержит журнал регистрации сообщений о происходящих в системе событиях, сообщения протоколируются в порядке поступления. Журнал рассчитан на 255 записей, при превышении максимального количества сообщений, новые сообщения будут записываться поверх самых старых сообщений.

## 2.3.3.1 Управление журналом событий

#### MNT + CHASSIS / MNT Log / Function Key

| Параметр       | Описание                                                                                        |
|----------------|-------------------------------------------------------------------------------------------------|
| Clear All      | Кнопка очистки журнала событий                                                                  |
| Refresh Status | Кнопка обновления статуса журнала событий. Автоматически страница MNT Log не обновляется        |
| Slot Filter    | Фильтрация по выбранным слотам, слот 01 не отображается, поскольку в него установлен модуль MNT |
| Filter         | Кнопка включения фильтрации по выбранным слотам раздела Slot Filter                             |

## 2.3.3.2 Журнал событий

#### MNT + CHASSIS / MNT Log / Log Information

| Описание                                                              |
|-----------------------------------------------------------------------|
| Номер строки в журнале Log Information.                               |
| Item показывает только порядковый номер ячейки в памяти журнала, в то |
| время как Log № показывает абсолютный номер                           |
| Зарегистрированный абсолютный номер сообщения в журнале.              |
| Дата и время внесения записи                                          |
| Тип сообщения                                                         |
|                                                                       |

## 2.3.4 Настройка Syslog

#### **MNT+CHASSIS / Syslog Information**

Устройство поддерживает стандарт отсылки сообщений системного журнала по протоколу Syslog.

## 2.3.4.1 Список получателей Syslog

#### MNT + CHASSIS / Syslog Setup / Syslog Information

| Параметр           | Описание                                                                                        |  |
|--------------------|-------------------------------------------------------------------------------------------------|--|
| Syslog Receiver IP | IP-адрес устройства, которое будет получать сообщения Syslog. Доступно до<br>восьми получателей |  |

Syslog можно настроить под требуемую задачу, комбинируя для различных событий (Item) определенные категории сообщений (Facility) с соответствующими приоритетами (Severity).

#### Список реакций для профилей User 1 и User 2

| Параметр | Описание                                              |
|----------|-------------------------------------------------------|
| Item     | Событие                                               |
| Facility | Категория сообщения                                   |
| Severity | Уровень приоритета сообщения. 0 – наивысший приоритет |

#### Список событий раздела Item

| Параметр           | Описание                                                            |
|--------------------|---------------------------------------------------------------------|
| Device Strartup    | Включение устройства                                                |
| Device Restart     | Перезагрузка устройства                                             |
| Chassis power      | Изменение состояния любого блока питания                            |
| Chassis Fan        | Изменение состояния любого вентилятора                              |
| UTP down           | Потеря сигнала на порту RJ-45 на модуле локального шасси            |
| FX down            | Потеря оптического сигнала на любом модуле.                         |
| FEF detected       | Обнаружено срабатывание функции FEF(Far End Fault)                  |
| Remote power fail  | Отключение питания на удалённом шасси                               |
| Card Plug          | В шасси установлен новый модуль                                     |
| Alarm1 mode        | Арарийное реде Alarm 1 дереведено в режим "Disable"                 |
| change to disable  | Аварийное реле Акант т переведено в режим Disable                   |
| Alarm1 mode        | Аварийное реле Alarm 1 перевелено в режим "By Powers"               |
| change to by power |                                                                     |
| Alarm1 mode        | Аварийное реле Alarm 1 перевелено в режим "By User 1"               |
| change to by user1 |                                                                     |
| Alarm1 mode        | Аварийное реле Alarm 1 перевелено в режим "Active"                  |
| change to active   |                                                                     |
| Alarm2 mode        | Аварийное реле Alarm 2 переведено в режим "Disable"                 |
| change to disable  |                                                                     |
| Alarm2 mode        | Аварийное реле Alarm 2 переведено в режим "By Fans"                 |
| change to by fans  |                                                                     |
| Alarm1 mode        | Аварийное реле Alarm 2 переведено в режим "By User 2"               |
| change to by user2 |                                                                     |
| Alarm1 mode        | Аварийное реле Alarm 2 переведено в режим "Active"                  |
| change to active   |                                                                     |
| Restore parameters | Были восстановлены параметры какого-либо из модулеи                 |
| Chassis stack out  | Шасси ZOS отключено от общего стека (в случае, если изначально было |
|                    | стекирование нескольких шасси)                                      |
| Log In             | Сооощение о регистрации пользователя на устроистве                  |
| Log in error       | Сооощение о неуспешнои регистрации пользователя на устройстве       |
| Signal Loss        | Соорщение о потере сигнала, только для определенных модулей         |

#### Табл. 3. Основные сообщения раздела Facility

| Параметр               | Описание                                                      |
|------------------------|---------------------------------------------------------------|
| 0 : Kernel messages    | Сообщения, генерируемые ядром                                 |
| 1 : User-level         |                                                               |
| messages               | сооощения, тенерируемые процессами пользователей              |
| 2 : Mail system        | Сообщения, генерируемые почтовой системой                     |
| 3 : System daemons     | Сообщения, генерируемые системными процессами                 |
| 4 :                    |                                                               |
| Security/authorization | Сообщения, генерируемые при авторизации пользователей         |
| messages               |                                                               |
| 5 : Messages           |                                                               |
| generated internally   | Сообщения, генерируемые процессом syslogd                     |
| by syslogd             |                                                               |
| 6 : Line printer       | Сообщения, генерируемые системой пецати                       |
| subsystem              | сообщения, тенерируемые системой печати                       |
| 7 : Network news       | Сообщения, генерируемые сетерой системой рассылки новостей    |
| subsystem              | сообщения, тенерируемые сетевой системой рассвытки новостей   |
| 8 : UUCP subsystem     | Зарезервированная категория для UUCP системы                  |
| 9 : Clock daemon       | Сообщения, генерируемые службой времени                       |
| 10 :                   | Сообщения, генерируемые процессом авторизацией пользователя в |
| Security/authorization | сообщения, тенерируемые процессом авторизацией пользователя в |
| messages               | CHETCINE                                                      |
| 11 : FTP daemon        | Сообщения, генерируемые процессом FTP                         |
| 12 : NTP subsystem     | Сообщения, генерируемые системой NTP                          |
| 13 : Log audit         | Зарезервированная категория для использования ОС              |
| 14 : Log alert         | Зарезервированная категория для использования ОС              |
| 15 : Clock daemon      | Сообщения, генерируемые процессом управления часами           |
| 16 : Local use 0       | Зарезервированная категория для использования ОС              |
| 17 : Local use 1       | Зарезервированная категория для использования ОС              |
| 18 : Local use 2       | Зарезервированная категория для использования ОС              |
| 19 : Local use 3       | Зарезервированная категория для использования ОС              |
| 20 : Local use 4       | Зарезервированная категория для использования ОС              |
| 21 : Local use 5       | Зарезервированная категория для использования ОС              |
| 22 : Local use 6       | Зарезервированная категория для использования ОС              |
| 23 : Local use 7       | Зарезервированная категория для использования ОС              |

## Табл. 4. Список уровней приоритетов раздела Severity

| Параметр      | Описание                                  |
|---------------|-------------------------------------------|
| Emergency     | Авария, система не работоспособна         |
| Alert         | Тревога, необходимо срочное вмешательство |
| Critical      | Критическое событие                       |
| Error         | Сообщения об ошибках                      |
| Warning       | Предупреждающее сообщение                 |
| Notice        | Уведомление различного характера          |
| Informational | Информационные сообщения                  |
| Debug         | Сообщения уровня отладки                  |

## 2.3.4.2 Кнопки управления Syslog Setup

## MNT + CHASSIS / Syslog Setup / Function Key

| Параметр       | Описание                                                          |
|----------------|-------------------------------------------------------------------|
| Set Parameters | Применить параметры                                               |
| Set to Default | Кнопка сброса параметров Facility и Severity в заводские значения |

## 2.4 Раздел основного меню INVENTORY MANAGER

Раздел INVENTORY MANAGER содержит в себе таблицы с серийными номерами установленных в шасси ZOS модулей. Информация доступна о серийных номерах локального шасси и о серийных номерах доступных удалённых шасси ZOS.

## 2.4.1 Основное меню INVENTORY MANAGER

#### INVENTORY MANAGER

| Параметр         | Описание                                                            |
|------------------|---------------------------------------------------------------------|
| Local Inventory  | Таблица содержит серийные номера модулей, установленных в локальное |
|                  | шасси                                                               |
| Remote A         | Таблица содержит серийные номера модулей, установленных в удалённое |
| Inventory        | шасси А                                                             |
| Remote B         | Таблица содержит серийные номера модулей, установленных в удалённое |
| Inventory        | шасси В                                                             |
| Update Inventory | Кнопка принудительного обновления серийных номеров модулей          |

## 3 Описание консольного меню

## 3.1 Главное консольное меню

При подключении к устройству по протоколу Telnet и через порт Console пользователь попадает в главное меню.

```
********
                      ***
                                                                             ***
                                                 zelax
                      ***
                                                              VER. 3.51 ***
                                                 MNT.
                      *******************************
                                                                         *****
<l>:SLOT #01 > MNT & Chassis
<2>:SLOT #02 > Empty
<3>:SLOT #03 > Empty
<4>:SLOT #04 > TR-2G
<5>:SLOT #05 > Empty
<6>:SLOT #06 > TR-10G-R
<2>:COT #06 > TR-10G-R
<7>:SLOT #07 > TR-2G
<8>:SLOT #08 > TR-10G-R
<L>:MNT System Configuration Setup
<P>:Password Setup
<R>:Reboot
                               <Z>:Logout
Please select an item.
```

#### Рис. 2. Вид консольного меню

В верхней части меню указана фирма-производитель устройства, наименование модуля управления и версия ПО. Количество строк меню, позволяющих осуществить настройку модулей, соответствовать количеству слотов шасси, в данном примере используется модификация R8.

Цифры и буквы в крайней левой позиции указывают клавишу терминала, которую необходимо нажать для перехода в указанное меню или для изменения параметра настройки устройства.

| Параметр | Описание                                                                                                    |
|----------|----------------------------------------------------------------------------------------------------|
| SLOT #   | Выбор слота. Название установленного модуля, если модуль не установлен                                                          |
| L        | Меню настроек модуля MNT. Соответствует содержимому web-меню<br>SYSTEM / System Information и часть меню SYSTEM / Function Key. |
| М        | Меню настроек управления по SNMP. Соответствует содержимому web-меню MNT + CHASSIS / Manager Setup / Manager Information.       |
| Р        | Установка имени пользователя и пароля для входа в систему                                                                       |
| R        | Перезагрузка модуля MNT                                                                                                    |
| Z        | Выход из консольного меню                                                                                                    |

## 3.2 Восстановление заводских настроек модуля MNT

Процедура восстановления заводских настроек модуля MNT производится только через консольное меню, которое доступно либо при непосредственном подключении ПК к порту Console или при удалённом доступе по протоколу Telnet.

Результатом восстановления заводских настроек будет возвращение всех настраиваемых параметров модуля MNT к заводским значениям (IP-адреса, имя пользователя и пароль для входа в систему и др.).

Процедура восстановления заводских настроек модуля MNT:

1) Войти в консольное меню, подключившись к устройству с помощью консольного кабеля, входящего в комплект поставки, в соответствии с описанным способом

подключением в разделе «Способы управления устройством», либо по протоколу Telnet;

- 2) Ввести учетные данные:
  - a. Login: admin
  - b. Password: admin
- 3) Нажать кнопку L для перехода в пункт меню MNT System Configuration Setup;
- 4) Нажать кнопку 8 Load default settings and write to system для сброса настроек;
- 5) Подтвердить продолжение операции кнопкой Y, в ответ на запрос Load default settings and clear all passwords;
- 6) Нажать кнопку ESC для возврата в меню;
- 7) Нажать кнопку R для перезагрузки модуля MNT;
- Подтвердить продолжение операции кнопкой Y, в ответ на запрос Are you sure?['y' or 'n']

Настройки модуля управления MNT примут заводские значения после перезагрузки.

#### 4 Работа с модулями

Основные пункты меню для работы с модулями следуют ниже раздела INVENTORY MANAGER. Название пункта меню в Web-интерфейсе для каждого модуля формируется на основе номера слота, в который установлен модуль и шасси, в которое установлен модуль (локальное или удаленное). Например, строка меню slot 04 local соответствует модулю, установленному в слот 4 локального шасси.

Наличие меню с определённым типом модуля будет только в том случае, если хотя бы один модуль установлен в шасси.

Для перехода в меню настройки модуля, можно нажав на соответствующую ссылку, например. Slot 04 Local, либо на соответствующую пиктограмму модуля в разделах Local Area и Remote Area.

## 4.1 Основное меню модуля TR-2G

Модуль транспондера 3R со скоростью работы от 34,368 Мбит/с (E3) до 2,48832 Гбит/с (ОС-48/STM-16). Пользовательский порт SFP, линейный порт SFP. Модуль TR-2G поддерживает 3R (Re-time, Re-Amplify, Re-shape), что означает восстановление синхронизации, усиление сигнала и восстановление формы сигнала.

Slot Side Туре Version 1.100-1.010-1.100-0.000 04 Local TR-2G FX Information Tx Fail SEP D/D Port Link 1 Down Normal Yes Yes 2 Down Normal Yes Yes Fx1 Auto Laser Shutdown Disable ~ Fx2 Auto Laser Shutdown Disable V Fx1 Link Alarm Disable ~ Fx2 Link Alarm Disable ~ Device Information Enable Disable 🛛 😪 **Device Active**  $\mathbf{v}$ Loss Propagation Disable ~ **Baud Rate** Gigabit Etherne Loopback Test Function Key Set Parameters Port Reset Refresh Status -SFP and D/D Information Fiber1 Fiber2 Vendor Name Vendor Name Zelax Zelax Vendor Part Number Vendor Part Number SFP-G-S1310/20-D SFP-G-S1310/20-D Fiber Type Fiber Type Single Single Wave Length Wave Length 1310 nm 1310 nm Wave Length 2 Wave Length 2 ---- nm ---- nm Link Length 0020 km Link Length 0020 km **Digital Diagnostic Digital Diagnostic** Tx Power -07 dBm Tx Power -06 dBm **Rx Power Rx Power** -41 dBm -41 dBm **Rx Sensitivity Rx Sensitivity** ---- dBm ---- dBm **Rx Power Margin** ---- dB **Rx Power Margin** ---- dB Temperature +063 degree C Temperature +066 degree C

Раздел описания модуля TR-2G выглядит следующим образом:

Рис. 3. Вывод меню модуля TR-2G

| Параметр | Описание                                               |
|----------|--------------------------------------------------------|
| Slot     | Номер слота, в который установлен модуль               |
| Side     | Место установки модуля – локальное или удаленное шасси |
| Туре     | Тип модуля                                             |
| Version  | Версия модуля                                          |

## 4.1.1.1 Информация о состоянии и работе модуля SFP

#### TR-2G / FX Information

| Параметр                   | Описание                                                                                                    |
|----------------------------|----------------------------------------------------------------------------------------------------|
| Port                       | Номер порта, первый или второй. В рамках модуля порты номеруются справа налево                                     |
| Link                       | Состояние порта, Up или Down                                                                                       |
| Tx Fail                    | Ошибка в работе передатчика оптического транспондера                                                               |
| SFP                        | Наличие или отсутствие оптического транспондера в модуле                                                           |
| D/D                        | Наличие встроенной функции цифровой диагностики в оптическом транспондере                                          |
| Fx1 Auto Laser<br>Shutdown | Автоматическое отключение оптического передатчика на линейном транспондере. Установка по умолчанию Disable         |
| Fx2 Auto Laser<br>Shutdown | Автоматическое отключение оптического передатчика на пользовательском транспондере. Установка по умолчанию Disable |
| Fx1 Link Alarm             | Сигнализация об отключении соединения по порту один. Установка по<br>умолчанию Enable                              |
| Fx2 Link Alarm             | Сигнализация об отключении соединения по порту два. Установка по<br>умолчанию Enable                               |

## 4.1.1.2 Информация о состоянии и работе модуля TR-2G

## TR-2G / Device Information

| Параметр         | Описание                                                                                                    |
|------------------|----------------------------------------------------------------------------------------------------|
| Device Active    | Программное включение или выключение модуля. Установка по умолчанию<br>Enable                                                                                                    |
| Loss Propagation | Включает и выключает режим (LFP) Link Fault Pass-through. Установка по умолчанию Disable                                                                                                    |
| Loopback Test    | Тестовый режим, включения петли. Установка по умолчанию Disable.<br>Line Side – данные возвращаются обратно в линейный порт;<br>Client Side – данные возвращаются обратно в пользовательский порт;<br>Line & Client Side – данные возвращаются одновременно, на<br>пользовательском и линейном порту. |
| Baud Rate        | Выбор скорости передачи данных оптического порта                                                                                                    |

## 4.1.1.3 Кнопки управления параметрами модуля

#### TR-2G / Function Key

| Параметр       | Описание                                                   |
|----------------|------------------------------------------------------------|
| Set Parameters | Установить параметры                                       |
| Port Rest      | Вызывает перезагрузку модуля, без перезагрузки всего шасси |
| Refresh Status | Принудительное обновление полей состояния и информации     |

# 4.1.1.4 Информация, предоставляемая сервисом цифровой диагностики (DDMI) модуля SFP

#### TR-2G / SFP and D/D Information

| Раздел Fiber1 и Fiber2 |                                                                                                    |  |
|------------------------|----------------------------------------------------------------------------------------------------|--|
| Параметр               | Описание                                                                                                    |  |
| Vendor Name            | Название фирмы-производителя модуля                                                                                |  |
| Vendor Part<br>Number  | Модификация модуля                                                                                                 |  |
| Fiber Type             | Тип оптического волокна, одномодовое или многомодовое                                                              |  |
| Wave Length            | Длина волны на передачу. В случае с двухволоконным модулем это поле показывает длину волны на передачу и на приём. |  |
| Wave Length 2          | Длина волны на приём. В случае с двухволоконным модулем это поле не отображается.                                  |  |
| Link Length            | Дальность соединения, доступная для данного модуля                                                                 |  |

#### Раздел Digital Diagnostic

| Параметр        | Описание                                      |
|-----------------|-----------------------------------------------|
| Tx Power        | Уровень мощности на выходе передатчике модуля |
| Rx Power        | Уровень мощности на входе приёмника модуля    |
| Rx Sensitivity  | Чувствительность на приёмнике модуля          |
| Rx Power Margin | Запас мощности на приёмнике модуля            |
| Temperature     | Температура модуля                            |

## 4.2 Основное меню модуля TR-10G-R

Модуль транспондера 3R с резервированием оптического канала со скоростью работы от 1,062 Гбит/с (1GFC) до 10,51875 (10GFC). Пользовательский порт SFP+, 2 линейных порта XFP. Модуль TR-10G-R поддерживает 3R (Re-time, Re-Amplify, Re-shape), что означает восстановление синхронизации, усиление сигнала и восстановление формы сигнала.

Раздел описания модуля TR-10G-R выглядит следующим образом:

| Slot                                                                                                    | Side                                                                                                    | 2             | Туре             | Version           | 1        |
|----------------------------------------------------------------------------------------------------|----------------------------------------------------------------------------------------------------|---------------|------------------|-------------------|----------|
| 06                                                                                                    | Loca                                                                                                    | 1             | TR-10G-R         | 1.100-1.004-0.000 | 0-0.000  |
| EX Information —                                                                                                    |                                                                                                    |               |                  |                   |          |
| = :                                                                                                    |                                                                                                    |               |                  |                   |          |
| Port                                                                                                    | Link                                                                                                    | CDR Lock      | SFP              | D/D               |          |
| Line                                                                                                    | Down                                                                                                    | Not Locked    | No               | No                |          |
| Frimary                                                                                                    | Down                                                                                                    | Not Locked    | res              | Yes               |          |
| Decondary                                                                                                    | Down                                                                                                    | HOLLOCKEG     | 110              | 110               |          |
| Line Loopback Test                                                                                                    | OFF                                                                                                    | 🖌 🛛 Pri Loopl | back Test        | OFF               | <b>~</b> |
| Sec Loopback Test                                                                                                    | OFF                                                                                                    | ✓             |                  |                   |          |
| Line Loss Propagatio                                                                                                    | Disable                                                                                                    | 🖌 🛛 Pri & Sec | Loss Propagation | Disable           | ~        |
| Line Auto Laser Shu                                                                                                    | tdown Disable                                                                                                    | Pri Auto I    | Laser Shutdown   | Disable           |          |
| Sec Auto Lacar Shut                                                                                                    | Disable                                                                                                    |               |                  | 1 2104210         |          |
| Line Link Aleren                                                                                                    | Cashle                                                                                                    |               | 1 January 10     | Englis            |          |
| Line Link Alarm                                                                                                    | Enable                                                                                                    |               | uarm             | ⊂nable            |          |
| Sec Link Alarm                                                                                                    | Enable                                                                                                    |               |                  |                   |          |
| Function Key<br>Set Parameters                                                                                                    | P                                                                                                    | ort Reset     | Set to Default   |                   |          |
| Refresh Status                                                                                                    |                                                                                                    |               |                  |                   |          |
| SEP and D/D Inform                                                                                                    | nation———                                                                                                    |               |                  |                   |          |
| Fi                                                                                                    | iber2                                                                                                    |               |                  |                   |          |
| Fi<br>Vendor Name                                                                                                    | Zelax                                                                                                    |               |                  |                   |          |
| Fi<br>Vendor Name<br>Vendor Part Number                                                                                                    | i <b>ber2</b><br>Zelax<br>XFP-S1310/10                                                                                                    |               |                  |                   |          |
| Fi<br>Vendor Name<br>Vendor Part Number<br>Fiber Type                                                                                                    | iber2<br>Zelax<br>XFP-S1310/10<br>Single                                                                                                    |               |                  |                   |          |
| Fi<br>Vendor Name<br>Vendor Part Number<br>Fiber Type<br>Wave Length<br>Wave Length 2                                                                                                   | iber2<br>Zelax<br>XFP-S1310/10<br>Single<br>1310 nm<br>1310 nm                                                                                   |               |                  |                   |          |
| Fi<br>Vendor Name<br>Vendor Part Number<br>Fiber Type<br>Wave Length<br>Wave Length 2<br>Link Length                                                                                    | iber2<br>Zelax<br>XFP-S1310/10<br>Single<br>1310 nm<br>1310 nm<br>0010 km                                                                        |               |                  |                   |          |
| Fi<br>Vendor Name<br>Vendor Part Number<br>Fiber Type<br>Wave Length<br>Wave Length 2<br>Link Length<br>Digital Diagnostic                                                              | iber2<br>Zelax<br>XFP-S1310/10<br>Single<br>1310 nm<br>1310 nm<br>0010 km                                                                        |               |                  |                   |          |
| Fi<br>Vendor Name<br>Vendor Part Number<br>Fiber Type<br>Wave Length<br>Wave Length<br>Link Length<br>Digital Diagnostic<br>Tx Power                                                    | iber2<br>Zelax<br>XFP-S1310/10<br>Single<br>1310 nm<br>1310 nm<br>0010 km                                                                        |               |                  |                   |          |
| Five and Dromited Five Name<br>Vendor Part Number<br>Fiber Type<br>Wave Length<br>Wave Length 2<br>Link Length<br>Digital Diagnostic<br>Tx Power<br>Rx Power                            | Zelax         XFP-S1310/10         Single         1310 nm         1310 nm         0010 km         -04 dBm         -37 dBm                        |               |                  |                   |          |
| Fi<br>Vendor Name<br>Vendor Part Number<br>Fiber Type<br>Wave Length<br>Wave Length 2<br>Link Length<br>Digital Diagnostic<br>Tx Power<br>Rx Power<br>Rx Sensitivity                    | Zelax         XFP-S1310/10         Single         1310 nm         1310 nm         0010 km         -04 dBm         -37 dBm         dBm            |               |                  |                   |          |
| Fi<br>Vendor Name<br>Vendor Part Number<br>Fiber Type<br>Wave Length<br>Wave Length 2<br>Link Length<br>Digital Diagnostic<br>Tx Power<br>Rx Power<br>Rx Sensitivity<br>Rx Power Margin | Jelax         XFP-S1310/10         Single         1310 nm         0010 km         0010 km         -04 dBm         -37 dBm         dBm         dB |               |                  |                   |          |

Рис. 4. Вывод меню модуля TR-10G-R

| Параметр | Описание                                               |
|----------|--------------------------------------------------------|
| Slot     | Номер слота, в который установлен модуль               |
| Side     | Место установки модуля – локальное или удаленное шасси |
| Туре     | Тип модуля                                             |
| Version  | Версия модуля                                          |

## 4.2.1.1 Информация о состоянии и работе модулей SFP+ и XFP

TR-10G-R / FX Information

| Параметр | Описание                                                               |
|----------|------------------------------------------------------------------------|
| Port     | Номер порта, первый или второй. В рамках модуля порты номеруются слева |
|          | направо                                                                |
| Link     | Состояние порта, Up или Down                                           |
| CDR Lock | Режим работы функции CDR Lock на оптическом модуле                     |
| SFP      | Наличие или отсутствие оптического транспондера в модуле               |
| D/D      | Наличие встроенной функции цифровой диагностики в оптическом           |
|          | транспондере                                                           |

| Параметр                 | Описание                                                                                                    |
|--------------------------|----------------------------------------------------------------------------------------------------|
| Line Loopback Test       | Тестовый режим включения петли, данные возвращаются обратно в линейный порт. Установка по умолчанию OFF.                     |
| Pri Loopback Test        | Тестовый режим, включения петли, данные возвращаются обратно в первый пользовательский порт. Значение по-умолчанию - OFF     |
| Sec Loopback Test        | Тестовый режим, включения петли, данные возвращаются обратно во<br>второй пользовательский порт. Значение по-умолчанию - OFF |
| Line Loss Propagation    | Включает и выключает режим (LFP) Link Fault Pass-through на линейном порту. Установка по умолчанию Disable                   |
| Pri&Sec Loss Propagation | Включает и выключает режим (LFP) Link Fault Pass-through на пользовательских портах. Установка по умолчанию Disable          |
| Line Auto Laser Shutdown | Автоматическое отключение оптического передатчика на линейном порту. Установка по умолчанию Disable.                         |
| Pri Auto Laser Shutdown  | Автоматическое отключение оптического передатчика на первом пользовательском порту. Установка по умолчанию Disable.          |
| Sec Auto Laser Shutdown  | Автоматическое отключение оптического передатчика на втором пользовательском порту. Установка по умолчанию Disable.          |
| Line Link Alarm          | Сигнализация об отключении соединения линейного порта. Установка по умолчанию Enable.                                        |
| Pri Link Alarm           | Сигнализация об отключении соединения пользовательского порта один. Установка по умолчанию Enable.                           |
| Sec Link Alarm           | Сигнализация об отключении соединения пользовательского порта два. Установка по умолчанию Enable.                            |

## 4.2.1.2 Информация о состоянии и работе модуля TR-10G-R

#### TR-10G-R / Device Information

| Параметр          | Описание                                                                      |
|-------------------|-------------------------------------------------------------------------------|
| Device Active     | Программное включение или выключение модуля. Установка по умолчанию<br>Enable |
| All Loopback Test | Тестовый режим, включения петли на всех оптических интерфейсах модуля.        |
| Baud rate         | Выбор скорости передачи данных оптического порта. Определяется сразу на       |
|                   | все оптические порты                                                          |
| Operation Mode    | Режим работы. Значение по умолчанию - Auto.                                   |
| Active Path       | Выбор линейного порта XFP. Значение по умолчанию - Primary                    |

## 4.2.1.3 Кнопки управления параметрами модуля

## TR-10G-R / Function Key

| Параметр       | Описание                                               |
|----------------|--------------------------------------------------------|
| Set Parameters | Установить параметры                                   |
| Port Rest      | Перезагрузка модуля, без перезагрузки шасси            |
| Set to Default | Установка заводских параметров                         |
| Refresh Status | Принудительное обновление полей состояния и информации |

## Информация, предоставляемая сервисом цифровой диагностики (DDMI) модулями SFP+ или XFP 4.2.1.4

## TR-10G-R / SFP and D/D Information

#### Раздел Fiber1 и Fiber2

| Параметр              | Описание                                                                                                    |
|-----------------------|----------------------------------------------------------------------------------------------------|
| Vendor Name           | Название фирмы-производителя модуля                                                                                |
| Vendor Part<br>Number | Модификация модуля                                                                                                 |
| Fiber Type            | Тип оптического волокна, одномодовое или многомодовое                                                              |
| Wave Length           | Длина волны на передачу. В случае с двухволоконным модулем это поле показывает длину волны на передачу и на приём. |
| Wave Length 2         | Длина волны на приём. В случае с двухволоконным модулем это поле не отображается.                                  |
| Link Length           | Дальность соединения, доступная для данного модуля                                                                 |

| Раздел Digital Diagnostic |                                               |  |
|---------------------------|-----------------------------------------------|--|
| Параметр                  | Описание                                      |  |
| Tx Power                  | Уровень мощности на выходе передатчике модуля |  |
| Rx Power                  | Уровень мощности на входе приёмника модуля    |  |
| Rx Sensitivity            | Чувствительность на приёмнике модуля          |  |
| Rx Power Margin           | Запас мощности на приёмнике модуля            |  |
| Temperature               | Температура модуля                            |  |

#### © 2014 Zelax 21

# 5 Сохранение и восстановление конфигурации модулей

#### SYSTEM / Parameter Management

Сохранение, восстановление и копирования параметров модулей производится в разделе **Parameter Management**.

#### 5.1 Восстановление параметров модулей

#### SYSTEM / Parameter Management / Restore Parameters

Конфигурация каждого модуля в шасси ZOS может быть сохранена в отдельный файл и скопирована на ПК. Модуль MNT способен восстанавливать конфигурационные параметры из ранее сохраненного файла параметров. Используя раскрывающийся список, можно выбрать настройки, сохраненные для какого-либо модуля и задать их для всех остальных модулей шасси того же типа.

#### 5.1.1 Восстановление параметров для одного модуля

#### **Restore Parameters / Destination / With File**

Процедура восстановления параметров:

- 1) Выбрать в разделе Destination значение With File;
- 2) Выбрать необходимый файл с конфигурацией с помощью кнопки Обзор;
- 3) Нажать кнопку Upload для загрузки параметров из файла.

Если попытаться загрузить файл с параметрами для нескольких модулей, то устройство выдаст сообщение об ошибке и параметры не будут загружены.

# 5.1.2 Восстановление параметров одного модуля на все аналогичные

#### Restore Parameters / Destination / Copy one card to all

Параметры произвольного модуля, сохраненные ранее в файл, могут быть применены одновременно ко всем модулям аналогичной модификации. Это удобно, когда шасси заполнено большим количеством однотипных модулей.

Процедура восстановления параметров:

- 1) Выбрать в разделе Destination значение Copy one card to all;
- 2) Выбрать необходимый файл с конфигурацией с помощью кнопки Обзор;
- 3) Нажать кнопку Upload для загрузки параметров из файла.

Система автоматически сообщит о количестве удачно обновлённых модулей после загрузки файла с параметрами.

# 5.1.3 Восстановление параметров группы однотипных модулей

#### **Restore Parameters / Destination / Cheked**

Параметры произвольного модуля, сохраненные ранее в файл, могут быть применены одновременно ко всем модулям аналогичной модификации. Выбор модулей, параметры которых следует восстановить, производится посредством указания слотов, в которые установлены данные модули.

Процедура восстановления параметров группы однотипных модулей:

- 1) Выбрать в разделе Destination значение Cheked;
- 2) Выбрать необходимый файл с конфигурацией с помощью кнопки Обзор;
- 3) Нажать кнопку Upload для загрузки параметров из файла.

Система автоматически сообщит о количестве удачно обновлённых модулей после загрузки файла с параметрами.

Если будут выбраны слоты с другими модификациями модулей, то система загружать параметры не будет. Если одновременно будут выбраны слоты с модулями разных модификаций, то обновятся только те, которые соответствуют параметрам загружаемого файла.

## 5.2 Сохранение параметров модулей

SYSTEM / Parameter Management / Save Parameters

## 5.2.1 Сохранение параметров всех модулей

#### Save Parameters / Source / All Cards

Процедура сохранения параметров одновременно всех модулей:

- 1) Выбрать в разделе Source значение All Cards;
- 2) Сохранить настройки в выбранную папку кнопкой **Download**.

#### 5.2.2 Сохранение параметров одного модуля

#### Save Parameters / Source / One Card

Процедура сохранения параметров одного модуля:

- 1) Выбрать в разделе Source значение One Card;
- 2) Сохранить настройки в выбранную папку кнопкой **Download**.

## 5.3 Копирование параметров модулей

#### SYSTEM / Parameter Management / Copy Parameters

Этот раздел позволяет выбрать произвольный модуль в пределах доступности шасси ZOS и копировать его параметры либо на все модули такого же типа, либо на группу модулей.

Процедура сохранения параметров одновременно всех модулей:

- 1) Выбрать в разделе Source необходимый модуль по шасси и номеру слота;
- 2) Выбрать в разделе Destination значение копирования All Same Type;
- 3) Нажать кнопку Сору.

После нажатия на кнопку **Сору** система сообщит о количестве успешно обновленных модулей. Если источником копирования будет пустой слот, то копирование не произойдет и система сообщит об этом.

Если в режиме выборочного копирования (**Checked**) отметить модули разного типа, то обновятся только те модули, чьи модификации совпадают с модификацией модуля источника (**Source**).

### 5.4 Сохранение и восстановление параметров модуля MNT

#### SYSTEM / Parameter Management / Save&Restore System Parameters

Этот раздел позволяет сохранить все необходимые настройки для модуля MNT. Будут сохранены системные настройки, имена модулей, настройки NTP, SNMP и Syslog.

При восстановлении параметров модуля MNT из файла поля Target IP, Gateway IP, Netmask и Target Name заменены не будут. Это сделано для сохранения доступа к шасси по IP при обновлении параметров модуля MNT.

Для сохранения параметров модуля MNT в файл требуется нажать на кнопку **Download** и выбрать папку для сохранения.

Для восстановления параметров модуля MNT из файла требуется нажать на кнопку **Обзор**, выбрать требуемый файл и нажать на кнопку **Upload**.

Если попытаться загрузить файл с настройками не соответствующими модулю MNT, то система сообщит об ошибке и восстановление параметров не будет выполнено.

## 6 Обновление программного обеспечения

Процедура загрузки программного обеспечения заключается в копировании файла с сервера во Flash-память изделия. При этом используется протокол TFTP (Trivial File Transfer Protocol).

Для обновления программного обеспечения необходимо выполнить следующие действия:

- Загрузите файл с программным обеспечением с сайта <u>www.zelax.ru</u> или получите его по электронной почте. При обращении по электронной почте отправьте письмо по адресу tech@zelax.ru с темой "Программное обеспечение для ZOS";
- Включите сервер ТFTР. Скопируйте файл программного обеспечения в базовую директорию сервера;
- 3) Подключите Ethernet-порт изделия к сети;
- 4) Подключите терминал к устройству через порт Console либо подключитесь к устройству через Web-интерфейс для выполнения процедуры обновления ПО.

## 6.1 Обновление ПО модуля MNT

Модуль MNT работает под управлением встроенного программного обеспечения. Программное обеспечение размещается во флэш-памяти модуля, имеющей определенную файловую структуру.

ПО состоит из системных файлов и файлов ядра. Для обновления ПО достаточно выполнить обновление системных файлов. Обновление файлов ядра не требуется и возможно только по рекомендации отдела технической поддержки компании Zelax.

## 6.1.1 Обновления системных файлов модуля MNT

#### SYSTEM / Function Key / Flash File System

- 1) Включите TFTP-сервер, проверьте его доступность по IP-адресу для модуля MNT;
- Скопируйте файл программного обеспечения (romfsZelax.gz) в базовую директорию сервера;
- 3) В подразделе SYSTEM/System Information найдите строку File-System File Name укажите имя файла загружаемого ПО (например, romfsZelax.gz);
- 4) В подразделе Function Key нажмите на кнопку Flash File System.

Затем система выведет окно, в котором будет показан процесс загрузки ПО. В случае успешного обновления система сообщит, что обновление завершено и перезагрузит модуль МNТ. В случае ошибки и (или) невозможности обновить ПО, система выдаст сообщение о невыполнении задачи.

В процессе обновления системных файлов модуля MNT шасси остаётся работоспособным и на работу линейных модулей данная процедура не влияет.

После обновления системных файлов модуля MNT все настройки сохраняются.

### 6.1.2 Обновление ядра модуля MNT

#### SYSTEM / Function Key / Flash Kernel

- 1) Включите TFTP-сервер, проверьте его доступность по IP-адресу для модуля MNT;
- Скопируйте необходимый файл с ПО (kernel\*\*\*\*\*.gz), где \* это версия ядра ПО, в базовую директорию сервера;
- 3) В подразделе SYSTEM/System Information найдите строку Kernel File Name,
- укажите имя файла загружаемого ПО (например, kernel14622.gz);
- 4) В подразделе Function Key нажмите на кнопку Flash Kernel.

Затем система выведет окно, в котором будет показан процесс загрузки ядра, в случае успешного обновления система сообщит, что обновление совершено и перезагрузит модуль MNT. В случае ошибки и (или) невозможности обновить ядро, система выдаст сообщение о невыполнении задачи.

В процессе обновления ядра само шасси остаётся работоспособным и на работу линейных модулей данная процедура не влияет.

После обновления ядра все настройки сохраняются.

## 6.2 Обновление ПО линейных модулей

#### SYSTEM / Function Key / Upgrade Line Card

- 1) Включите TFTP-сервер, проверьте его доступность по IP-адресу для модуля MNT;
- Скопируйте файл программного обеспечения модуля в базовую директорию сервера;
- 3) В подразделе SYSTEM/Function Key нажмите кнопку Upgrade Line Card;
- 4) В подразделе Туре, открывшегося окна, укажите модель модуля, ПО которого необходимо обновить;
- В подразделе Slot укажите номер слота, в котором расположен модуль;
   В случае выбора пункта All Slots будет обновлено ПО только в тех слотах, модель модулей которых совпадает с выбранной моделью из подраздела Туре;
- 6) В подразделе Side укажите на локальном или удаленном устройстве будет производиться обновление;
- 7) В подразделе Ітаде укажите имя файла с ПО модуля;
- 8) В подразделе Function Key нажмите на кнопку Upgrade;

Затем система выведет окно, в котором будет показан процесс загрузки ПО, в случае успешного обновления система сообщит, что обновление завершено и перезагрузит модуль. В случае ошибки и (или) невозможности обновить ПО, система выдаст сообщение о невыполнении задачи.

В процессе обновления само шасси остаётся работоспособным и на работу других линейных модулей или модуля MNT данная процедура не влияет.

## 6.3 Обновление ПО модуля ZOS-MUX-2G

#### Web-интерфейс модуля / Maintenance / Software / Upgrade Image / Software Upload

Модулем ZOS-MUX-2G, независимо от ZOS-MNT, можно управлять с удаленного компьютера через порт Ethernet посредством Web-интерфейса. Для конфигурирования необходимо соединить сетевую карту компьютера с портом Ethernet модуля. На компьютере следует выставить IP-адрес из той же сети, в которой находится устройство, например, 10.1.1.50, с сетевой маской 255.255.255.0, либо управляя с модуля ZOS-MNT задать заранее известный IP-адрес.

Для доступа к Web-интерфейсу устройства с заводскими установками необходимо с помощью браузера (например, Internet Explorer, Mozilla, Opera) обратиться к устройству по адресу 10.1.1.1 (http:// 10.1.1.1). По умолчанию имя пользователя "admin", пароль "admin".

Для обновления ПО модуля выполните следующее:

- 1) Подготовьте ПО в доступном месте на жестком диске своего ПК;
- 2) Подключитесь к web-интерфейсу модуля;
- 3) Пройдите по пути / Maintenance / Software / Upgrade Image / Software Upload;
- 4) Нажмите кнопку "Browse", выберите файл ПО, нажмите кнопку "Open";
- 5) Нажмите кнопку "Upload", система выдаст сообщение, что ПО загружается и просит подождать;
- Подождите, пока закончится процесс автоматического обновления ПО и перезагрузки модуля.

#### Примечание

При обновлении ПО настройки и ІР-адрес транспондера сохраняются.

## 7 Типовые схемы подключения и пошаговая настройка

## 7.1 Передача двух каналов GE через один 2.5GE

Типовая задача передачи двух каналов Gigabit Ethernet через один канал 2,5GE. Остаток пропускной способности будет доступен для медного порта Ethernet.

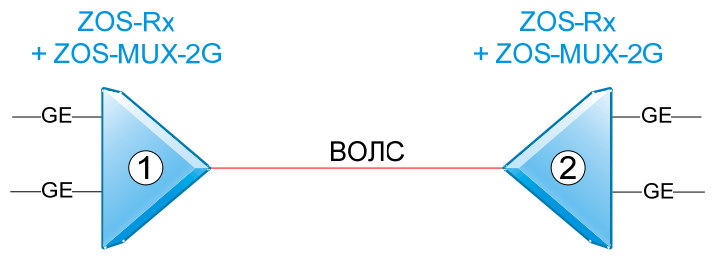

Рис. 5. Передача двух каналов GE через один 2.5GE

Последовательность настройки:

- Установите необходимые SFP-модули в транспондер ZOS-MUX-2G. Пусть линейный SFP-модуль, со скоростью передачи данных 2.5Гбит/с будет установлен в порт 1, а пользовательские модули со скоростью передачи данных 1Гбит/с - в порты 2 и 3;
- 2) Подключитесь к модулю ZOS-MNT устройства 1;
- 3) Перейдите в раздел меню MUX-2G / Slot XX Local настраиваемого транспондера;
- На странице настройки, в разделе Port Configuration / Mux Mode, следует выбрать режим VLAN и нажать на кнопку «Save» раздела Port Configuration, для вступления в силу новых настроек. Этот режим автоматически выставит следующие параметры для портов:
  - Порт 1 2.5G FDX, Mode Trunk, Port VLAN 1;
  - Порт 2 1G FDX, Mode Hybrid, Port VLAN 10;
  - Порт 3 1G FDX, Mode Hybrid, Port VLAN 20;
- 5) Сохраните текущую конфигурацию. Для этого необходимо нажать кнопку «Save Startup-Config» раздела Function Key;
- 6) Повторите пункты 1)-5) для устройства 2;
- 7) Настройка проведена. Проверьте передачу данных.

#### Примечание

- При выборе режима Mux Mode VLAN, устройство принудительно выставляет для портов 2 и 3 режим 1G FDX. Если оконечное оборудование будет сигнализировать, что нет сигнала от оптических портов транспондера, то переведите состояние портов 2 и 3 в режим Auto;
- Режим работы 2.5G поддерживают только порты 1 и 2, поэтому линейным портом со скоростью передачи 2.5G могут быть только порты 1 и 2, порт 3 работает только в режиме 1G.